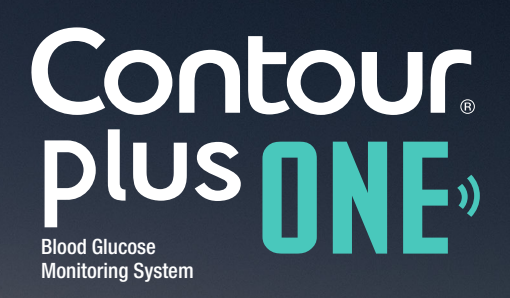

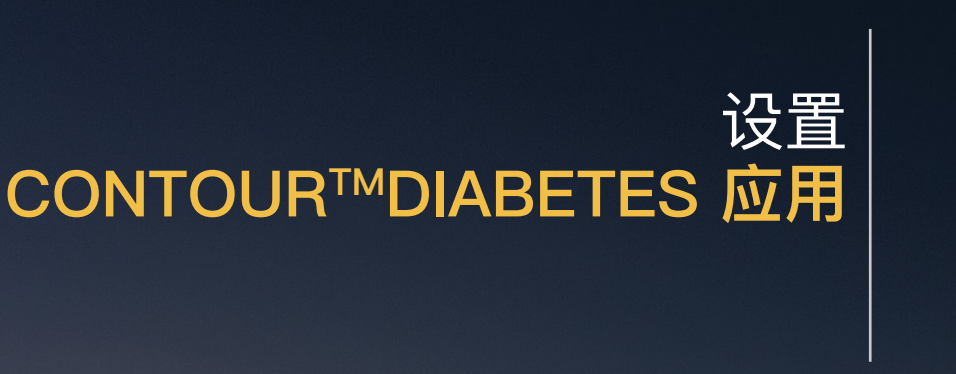

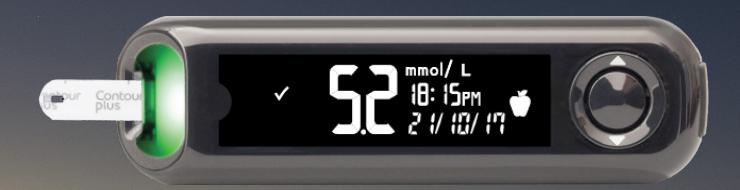

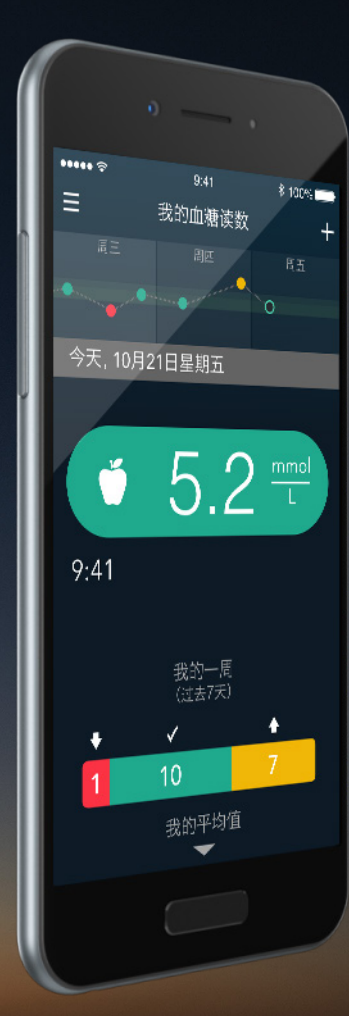

Contour plus one Blood Glucose Monitoring System

diabetes.ascensia.com

更改治疗、饮食或锻炼之前,请务必咨询您的医疗保健提供商。

#### 设置流程

第一次使用 CONTOUR DIABETES 应用时,系统会要求您完成设置流程 以自定义您的设置。 创建帐户并将测量仪与移动设备配对 后,您即会开始设置过程。

| ••••• ?                                    | 9:41   | 100% 🔲             |
|--------------------------------------------|--------|--------------------|
| ≡                                          | 我的血糖读数 | +                  |
| 周三                                         | 周四     | 周五                 |
| and an an an an an an an an an an an an an |        | <sup>44</sup> 1992 |
| 今天, 10月2                                   | 21日星期五 |                    |
|                                            |        |                    |
| Ť                                          | 52     | mmol<br>L          |
|                                            |        |                    |
| 9:41                                       |        |                    |
|                                            |        |                    |
|                                            | 我的——国  |                    |
|                                            | (过去7天) |                    |
| +                                          | ✓      | <b></b>            |
| 1                                          | 10     | 7                  |
|                                            | 我的平均值  |                    |
|                                            |        |                    |
|                                            |        |                    |
|                                            |        |                    |
|                                            |        |                    |

Contour plus one Blood Glucose Monitoring System

### 时间和日期

1.

CONTOUR DIABETES 应用会自动将您的测量仪时间和日期与移动设备同步,以便在您更换了时区或使用了夏令时后,测量仪能保持准确的时间。

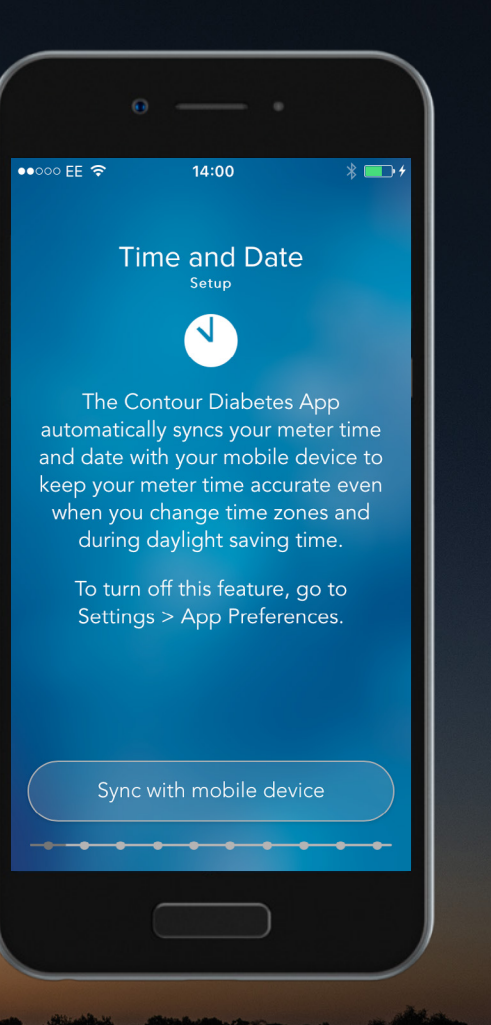

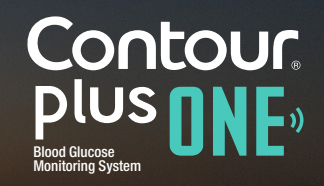

© Copyright 2017 Ascensia Diabetes Care Holdings AG

#### 时间和日期

选择"与移动设备同步"设置本地时间和日 期,以使血糖读数有准确的时间戳。 选择"继续"。

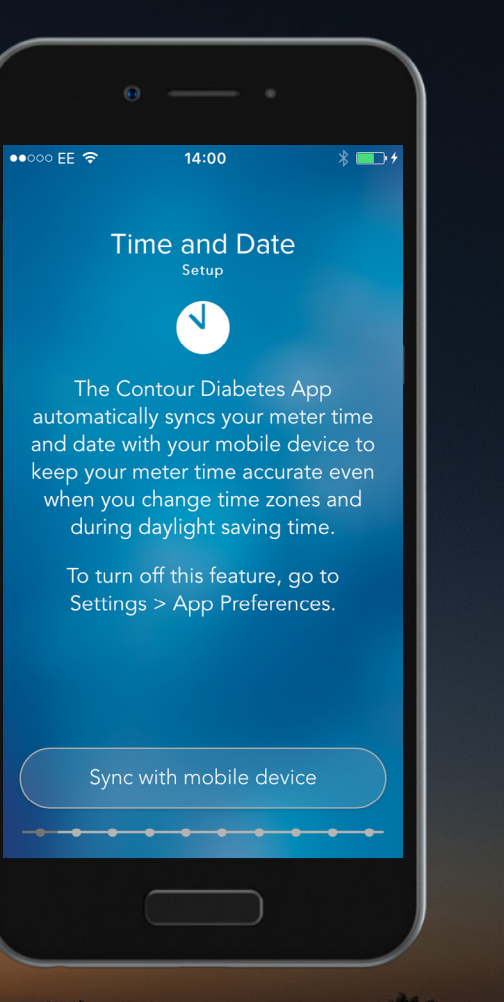

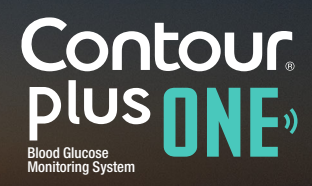

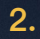

#### 时间和日期

选择"与移动设备同步"设置本地时间和日 期,以使血糖读数有准确的时间戳。 选择"继续"。

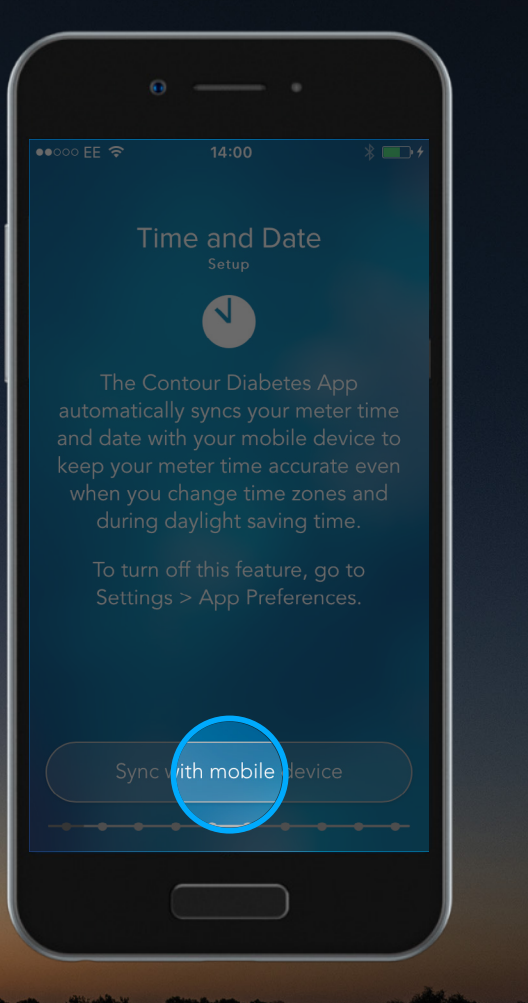

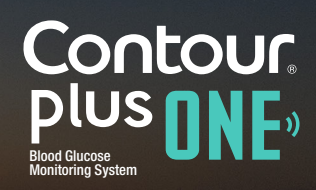

#### 时间和日期

选择"与移动设备同步"设置本地时间和日 期,以使血糖读数有准确的时间戳。 选择"继续"。

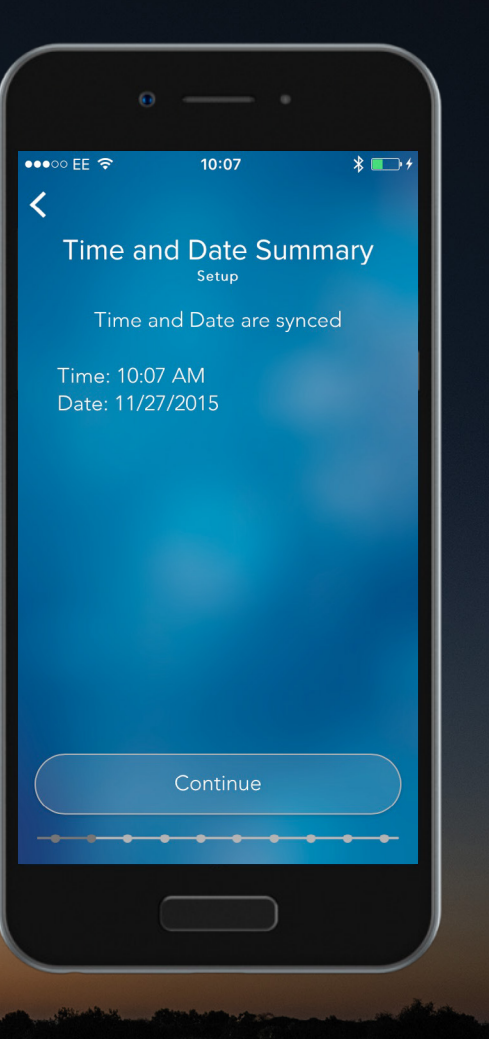

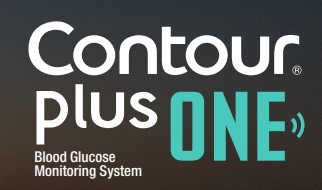

diabetes.ascensia.com

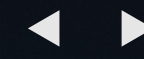

选择"与移动设备同步"设置本地时间和日 期,以使血糖读数有准确的时间戳。 选择"继续"。

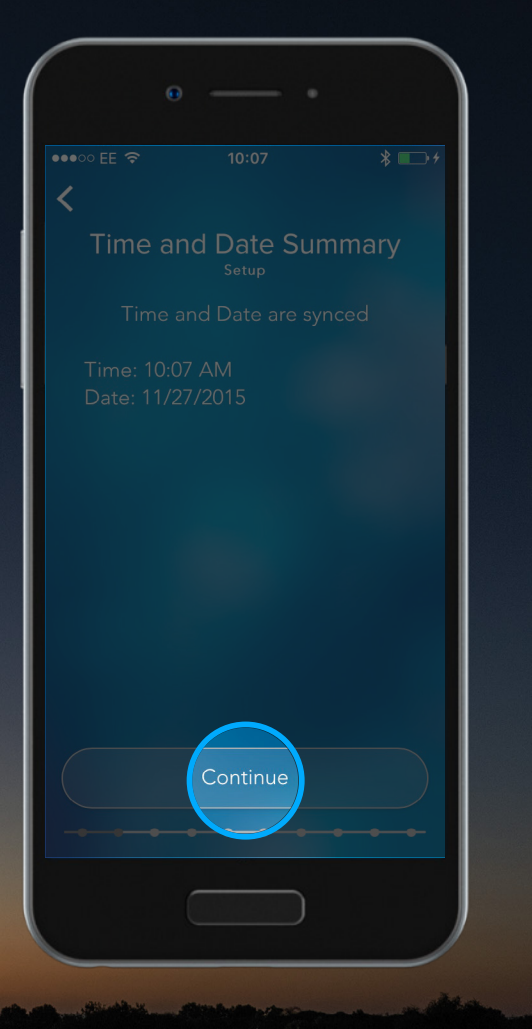

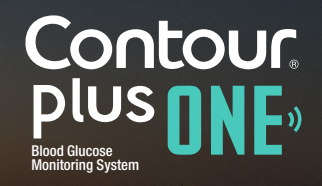

#### 每日时间分配器

CONTOUR DIABETES 应用使用每日时间分 配器将一天分配为就餐时间和夜晚以整理您 的血糖读数。 选择"继续"设置每日时间分配器。

| θ •                                                                                                    |
|----------------------------------------------------------------------------------------------------|
| ••••∞ EE 중 10:07 券 🕞 ≁                                                                                                    |
| Day Dividers                                                                                                    |
|                                                                                                    |
| Contour uses Day Dividers to<br>divide your day into meal times<br>and overnight to organize your<br>blood sugar readings. |
|                                                                                                    |
|                                                                                                    |
| Continue                                                                                                    |
|                                                                                                    |

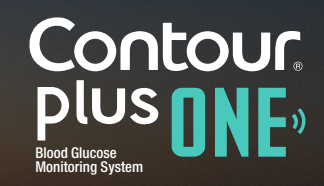

### 每日时间分配器

CONTOUR DIABETES 应用使用每日时间分 配器将一天分配为就餐时间和夜晚以整理您 的血糖读数。 选择"继续"设置每日时间分配器。

| 0 |             |                                       |
|---|-------------|---------------------------------------|
|   |             | * 🕞 +                                 |
| < |             |                                       |
|   | ay Dividers |                                       |
|   | annes .     |                                       |
|   |             | lers to<br>Il times<br>ze your<br>gs. |
|   |             | <u>,</u>                              |
|   |             |                                       |
|   |             |                                       |
|   | Continue    |                                       |
|   |             |                                       |

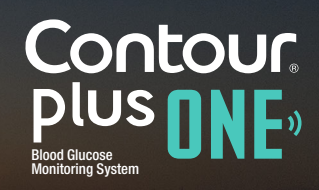

◀ )

#### 每日时间分配器

您可选择"接受"以接受建议的时间段。 按各分配器旁的箭头以查看或更改时间段。

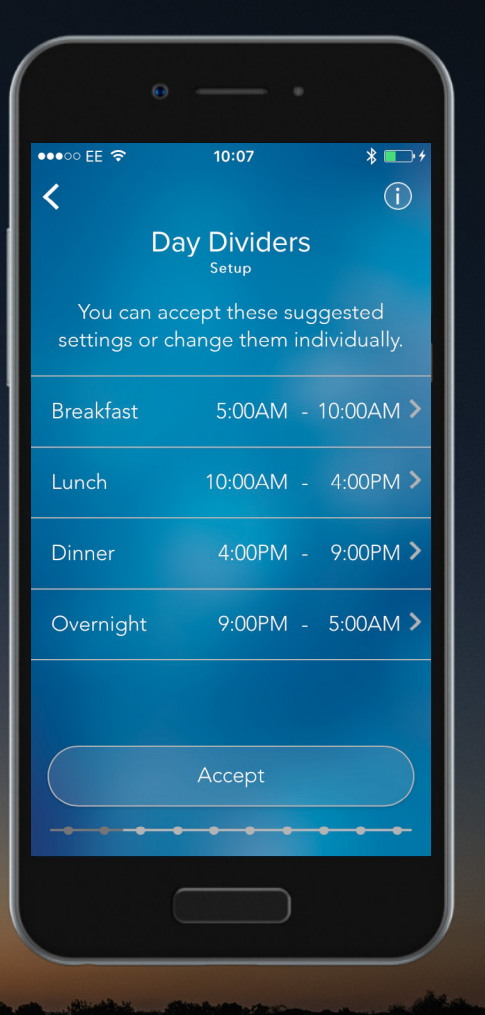

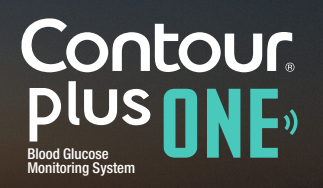

#### 每日时间分配器

您可选择"接受"以接受建议的时间段。 按各分配器旁的箭头以查看或更改时间段。

|   | • •          |          |
|---|--------------|----------|
|   |              |          |
| < |              |          |
|   | Day Dividers |          |
|   |              |          |
|   |              |          |
|   |              |          |
|   |              | 9:00PM > |
|   |              | 5:00AM > |
|   | Accept       |          |
|   |              |          |

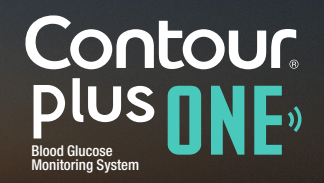

diabetes.ascensia.com

#### 每日时间分配器

您可选择"接受"以接受建议的时间段。 按各分配器旁的箭头以查看或更改时间段。

| 0 |             |                        |
|---|-------------|------------------------|
|   |             | * 🖘 +                  |
| < |             | i                      |
|   | ay Dividers |                        |
|   |             | ggested<br>dividually. |
|   |             | 10:00AM >              |
|   |             | 4:00PM >               |
|   |             | 9:00PM >               |
|   |             | 5:00AM >               |
|   |             |                        |
|   |             |                        |
|   |             |                        |

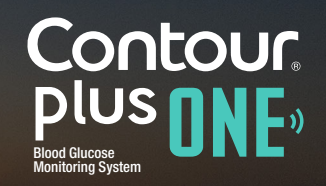

diabetes.ascensia.com

### 每日时间分配器

5.

沿钟面移动时间指针以更改时间。 完成后选择"完成"。

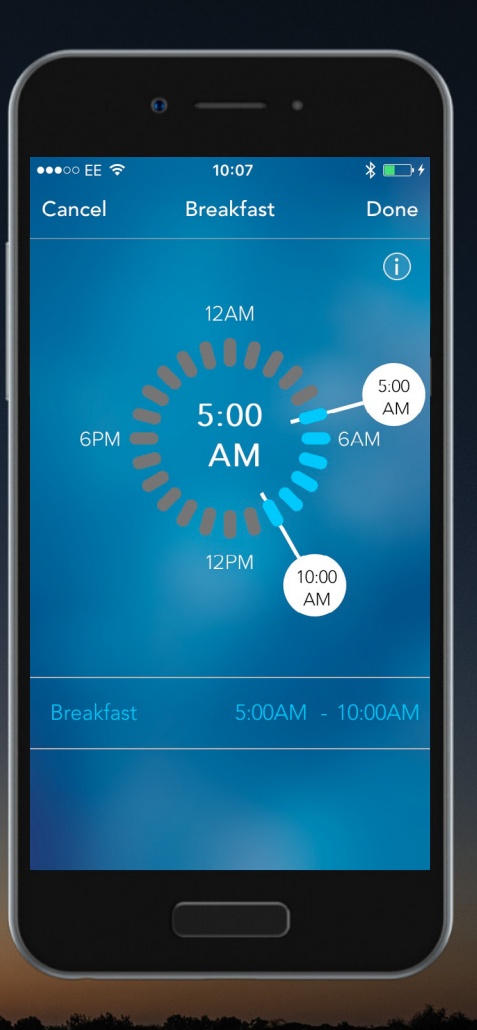

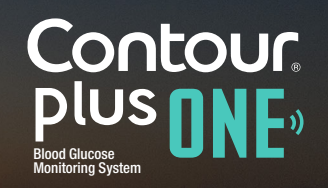

### 每日时间分配器

5.

沿钟面移动时间指针以更改时间。 完成后选择"完成"。

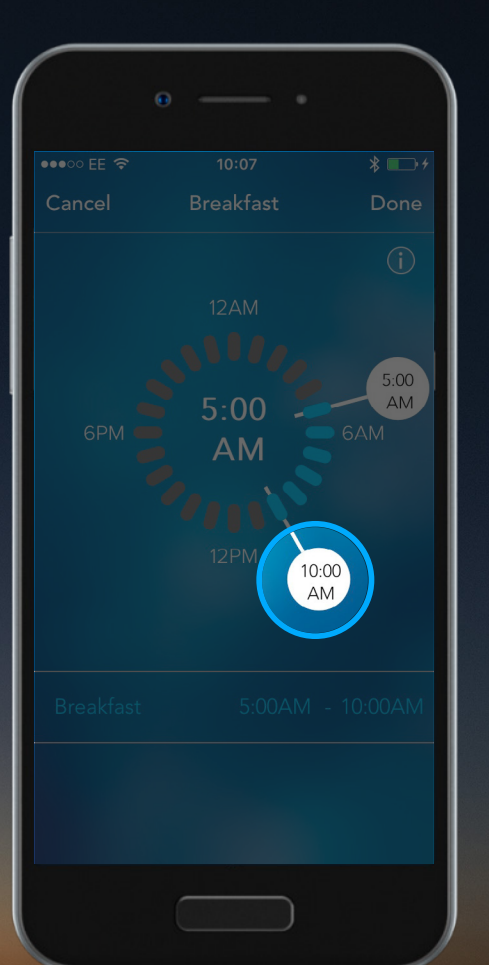

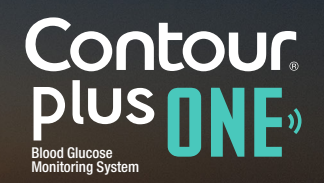

### 每日时间分配器

5.

沿钟面移动时间指针以更改时间。 完成后选择"完成"。

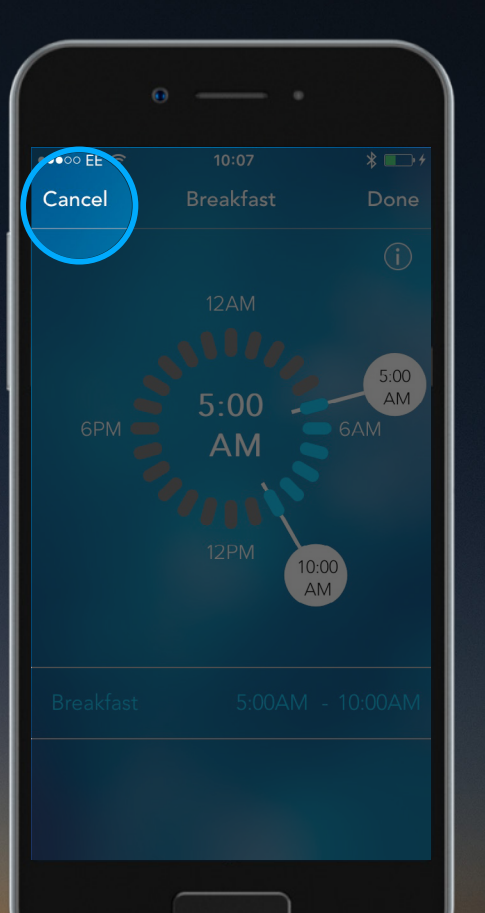

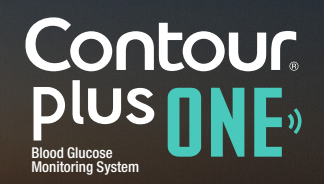

© Copyright 2017 Ascensia Diabetes Care Holdings AG

# 6. 每日时间分配器

选择"接受"确认您选择的时间。

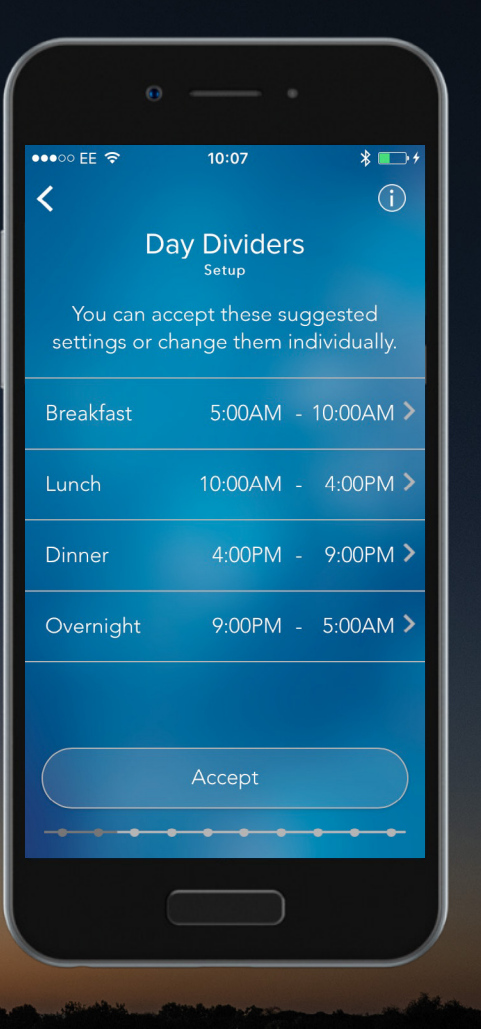

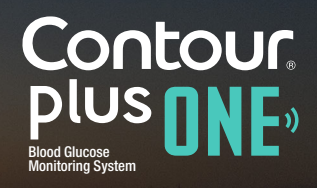

© Copyright 2017 Ascensia Diabetes Care Holdings AG

# 6. 每日时间分配器

选择"接受"确认您选择的时间。

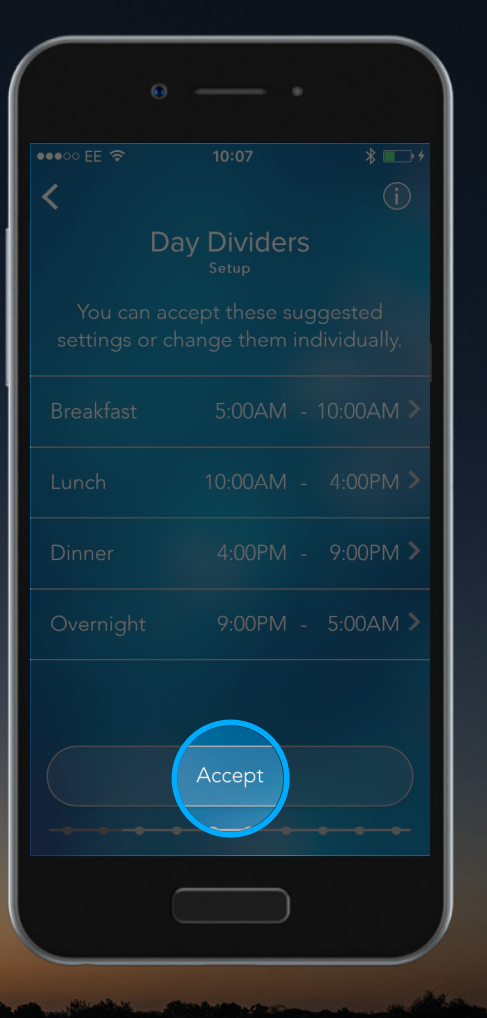

# 膳食标记

CONTOUR DIABETES 应用使用膳食标记来标记血糖读数与膳食之间的时间联系。

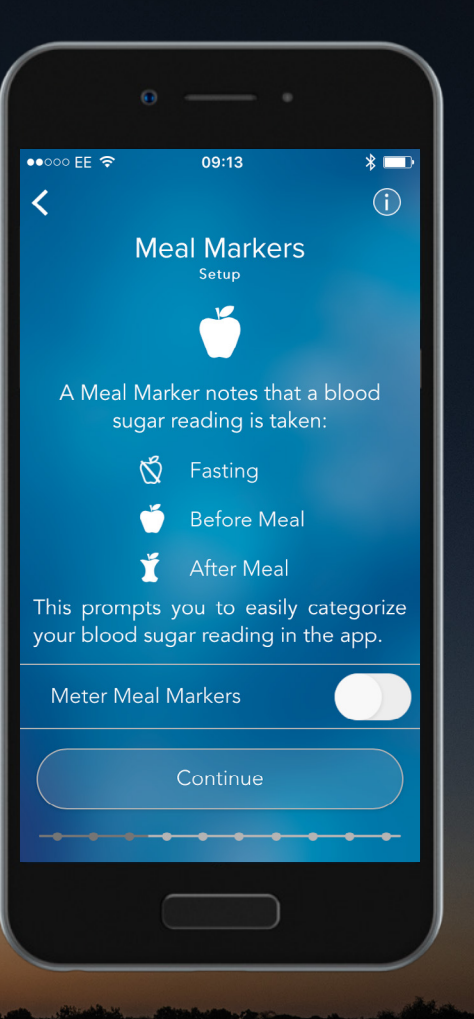

Contour plus one Blood Glucose Monitoring System

© Copyright 2017 Ascensia Diabetes Care Holdings AG

8.

您可以随时在应用中使用膳食标记分类您的血 糖读数。

如果您希望每次读数后在测量仪上做膳食标记,请选择"切换按钮"以打开膳食标记,然后选择"继续"。

| Θ                              |                               | -                             |
|--------------------------------|-------------------------------|-------------------------------|
| •••000 EE 奈                    | 09:13                         | * □<br>()                     |
| Me                             | al Marke                      | ers                           |
|                                | Ŭ                             |                               |
| A Meal Mar<br>sugar            | ker notes th<br>reading is ta | at a blood<br>aken:           |
| Q                              | Fasting                       |                               |
| Ú                              | Before M                      | eal                           |
| Ť                              | After Mea                     | al                            |
| This prompts<br>your blood sug | you to eas<br>gar reading     | ily categorize<br>in the app. |
| Meter Meal N                   | Markers                       |                               |
|                                | Continue                      |                               |
|                                |                               |                               |
|                                |                               |                               |

Contour plus one ""

8.

您可以随时在应用中使用膳食标记分类您的血 糖读数。

如果您希望每次读数后在测量仪上做膳食标记,请选择"切换按钮"以打开膳食标记,然后选择"继续"。

| Θ  |          | •                             |
|----|----------|-------------------------------|
|    |          | * 💷                           |
| <  |          | $\hat{\mathbf{G}}$            |
| Me | al Marke | ers                           |
|    | Ú        |                               |
|    |          | nat a blood<br>aken:          |
| Ń  |          |                               |
| Ŭ  |          | eal                           |
| Ĭ  |          | al                            |
|    |          | ily categorize<br>in the app. |
|    |          |                               |
|    |          |                               |
|    |          |                               |
|    |          |                               |

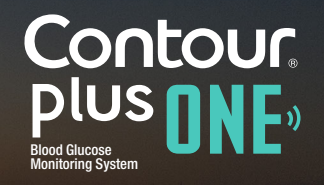

© Copyright 2017 Ascensia Diabetes Care Holdings AG

8.

您可以随时在应用中使用膳食标记分类您的血 糖读数。

如果您希望每次读数后在测量仪上做膳食标记,请选择"切换按钮"以打开膳食标记,然后选择"继续"。

| r |                |                        |
|---|----------------|------------------------|
|   | • •            |                        |
|   |                | * 💷                    |
| < |                | í                      |
|   | Meal Markers   | 5                      |
|   | Ŭ              |                        |
|   |                | : a blood<br>en:       |
|   | 🖞 Fasting      |                        |
|   | 🍎 🛛 Before Mea | 1                      |
|   | 🎽 After Meal   |                        |
|   |                | categorize<br>the app. |
|   | al Markers     |                        |
|   | Continue       |                        |
|   |                |                        |

Contour plus one Blood Glucose Monitoring System

9.

CONTOUR DIABETES 应用将您的血糖读数与目标范围进行关联,以告诉您是高于、在范围内还是低于目标。 选择"继续"以设置目标范围。

警告 – 在 CONTOUR DIABETES 应用中设置 目标范围之前,请先咨询医疗保健专业人员。

|                   | •                                                     | •                                    |
|-------------------|-------------------------------------------------------|--------------------------------------|
| •••• OO EE 🗢      | 10:08                                                 | * 📼 +                                |
| <                 |                                                       | (j)                                  |
|                   | Target Rang                                           | ges                                  |
|                   | <b>O</b> <sup>th</sup>                                |                                      |
| The n<br>sugar re | neter compares<br>ading with a Tar<br>let you know if | your blood<br>get Range to<br>it is: |
| •                 | Above Target (                                        | Yellow)                              |
|                   | Within Target (                                       | Green)                               |
|                   | Below Target (F                                       | Red)                                 |
|                   |                                                       |                                      |
|                   | Continue                                              |                                      |
|                   | • • • •                                               |                                      |
|                   |                                                       |                                      |
| -                 |                                                       |                                      |

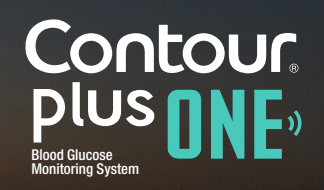

9.

CONTOUR DIABETES 应用将您的血糖读数与目标范围进行关联,以告诉您是高于、在范围内还是低于目标。 选择"继续"以设置目标范围。

警告 – 在 CONTOUR DIABETES 应用中设置 目标范围之前,请先咨询医疗保健专业人员。

|            | • •                    |          |
|------------|------------------------|----------|
|            |                        |          |
| ••••○ EE 奈 |                        | *        |
|            | Toward Domaso          |          |
|            |                        |          |
|            | <b>O</b> <sup>yy</sup> |          |
|            |                        | blood    |
|            |                        | Range to |
|            |                        | w)       |
|            |                        | en)      |
|            |                        |          |
|            |                        |          |
|            | Continue               |          |
|            |                        |          |
|            |                        |          |
|            |                        |          |
|            |                        |          |

Contour plus one Blood Glucase Monitoring System

◀ )

9.

CONTOUR DIABETES 应用将您的血糖读数与目标范围进行关联,以告诉您是高于、在范围内还是低于目标。

选择"继续"以设置目标范围。

警告 – 在 CONTOUR DIABETES 应用中设置 目标范围之前,请先咨询医疗保健专业人员。

| Θ                           |                              |                           |           |
|-----------------------------|------------------------------|---------------------------|-----------|
| ●●000 EE 중                  | 09:13                        |                           | * 💷       |
| <                           |                              |                           | (j)       |
| Tar                         | rget Ran<br><sub>Setup</sub> | ges                       |           |
| Critical High               |                              | 22.2 -                    | umol >    |
| After Meal c<br>High        | or Overall                   | <b>(</b> 10.0 <sup></sup> | L >       |
| Before Meal<br>Fasting Higł | or 🍏                         | 🖞 7.2 <sup></sup>         | imol<br>L |
| Low                         |                              | 4.4 -                     | L >       |
| Critical Low                |                              | 2.8 -                     | L >       |
| Summary Vi                  | ew                           |                           | >         |
|                             |                              |                           |           |
|                             | Accept                       |                           |           |
|                             |                              | • • •                     | -         |
|                             |                              |                           |           |
|                             |                              |                           | _         |

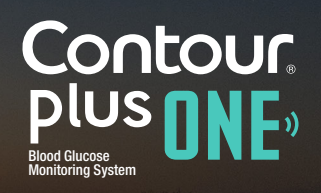

9.

CONTOUR DIABETES 应用将您的血糖读数与目标范围进行关联,以告诉您是高于、在范围内还是低于目标。

选择"继续"以设置目标范围。

警告 – 在 CONTOUR DIABETES 应用中设置 目标范围之前,请先咨询医疗保健专业人员。

| Θ |                              |                     | ,   |
|---|------------------------------|---------------------|-----|
|   |                              |                     | * 💷 |
| < |                              |                     |     |
|   | rget Ran<br><sub>Setup</sub> | ges                 |     |
|   |                              |                     |     |
|   | or Overall                   | (10.0 <sup>mn</sup> |     |
|   | al or<br>h                   | 🖞 7.2 <sup></sup>   |     |
|   |                              |                     |     |
|   |                              |                     |     |
|   |                              |                     |     |
|   | Accept                       |                     |     |
|   |                              |                     |     |

Contour plus one Blood Glucase Montoring System

CONTOUR DIABETES 应用将您的血糖读数与目标范围进行关联,以告诉您是高于、在范围内还是低于目标。

选择"继续"以设置目标范围。

警告 – 在 CONTOUR DIABETES 应用中设置 目标范围之前,请先咨询医疗保健专业人员。

| Θ             |              |                       |       |
|---------------|--------------|-----------------------|-------|
|               |              |                       | * 💷   |
| <             |              |                       | i     |
|               | get Rang     |                       |       |
| Critical High |              |                       | nol > |
|               | or Overall 🎽 | 10.0 mm               | nol > |
|               | or 🍏 🕈       | § 7.2 <sup>mn</sup> L | nol > |
|               |              | 4.4 m                 | nol   |
|               |              |                       | nol > |
|               |              |                       | >     |
|               |              |                       |       |
|               |              |                       |       |
|               |              |                       | -     |
|               |              |                       |       |

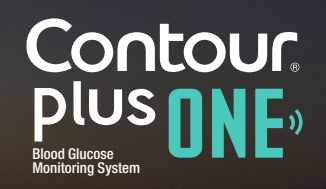

# 11. 目标范围

上滑和下滑目标值以更改目标范围,或接受预 设的目标范围。

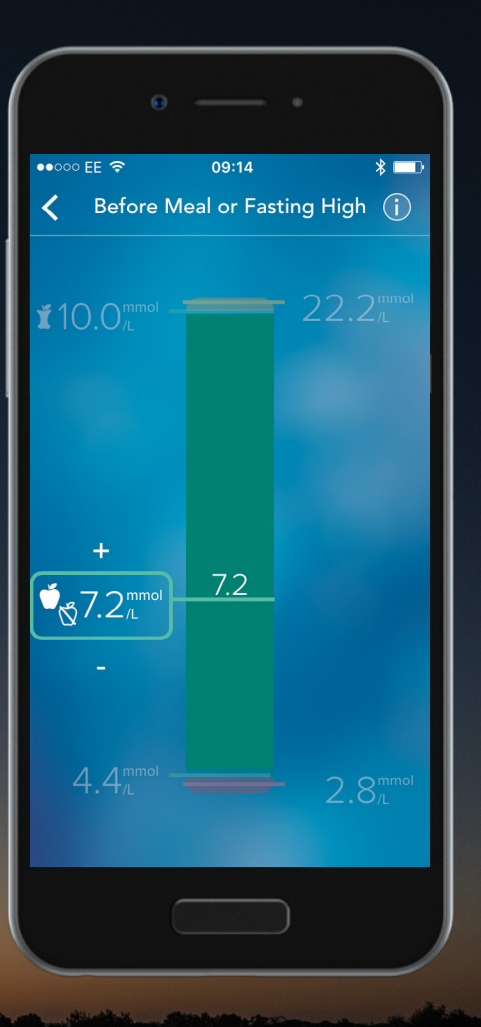

Contour plus one Blood Glucose Monitoring System

# 11. 目标范围

上滑和下滑目标值以更改目标范围,或接受预 设的目标范围。

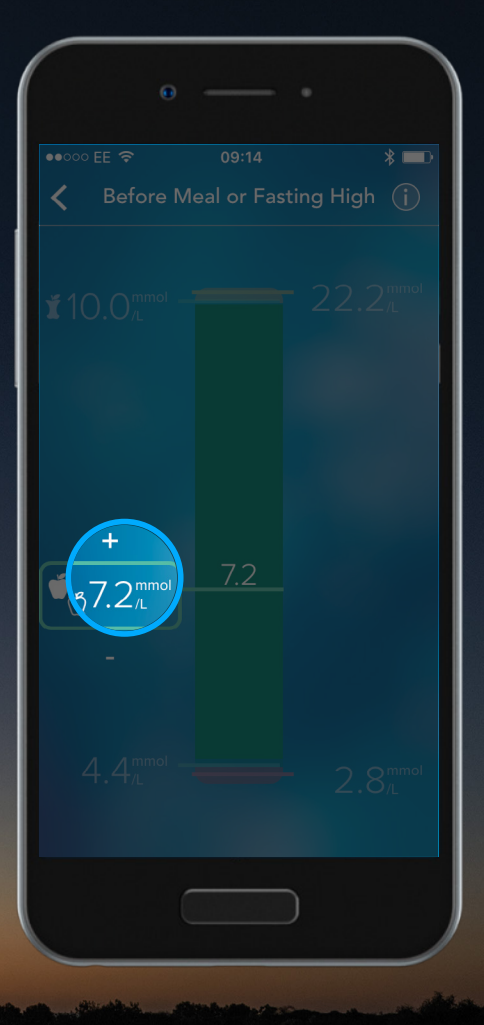

# 12. 目标范围

选择"接受"以设置目标范围。

|                                | • •                                  |
|--------------------------------|--------------------------------------|
| ●●○○○ EE 중 09:13               | * 🖿                                  |
| Target Ra<br>Setup             | nges                                 |
| Critical High                  | 22.2 mmol >                          |
| After Meal or Overall<br>High  | ∑ 10.0 <sup>mmol</sup> >             |
| Before Meal or<br>Fasting High | 7.2 <sup>mmol</sup> >                |
| Low                            | $4.4 \frac{\text{mmol}}{\text{L}}$ > |
| Critical Low                   | $2.8 \frac{\text{mmol}}{\text{L}}$ > |
| Summary View                   | >                                    |
|                                |                                      |
| Accept                         |                                      |
|                                |                                      |

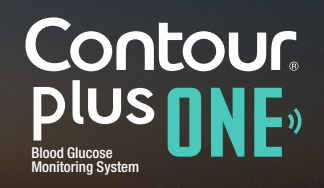

© Copyright 2017 Ascensia Diabetes Care Holdings AG

# 12. 目标范围

选择"接受"以设置目标范围。

| 0                              | •                       |
|--------------------------------|-------------------------|
|                                | *                       |
| <                              |                         |
| Target Rai<br><sub>Setup</sub> | nges                    |
| Critical High                  |                         |
| After Meal or Overall<br>High  | ★10.0 <sup>mmol</sup> > |
| Before Meal or<br>Fasting High | 0 🛱 7.2 📶 >             |
| Low                            |                         |
| Critical Low                   |                         |
|                                |                         |
| Accept                         |                         |
|                                |                         |

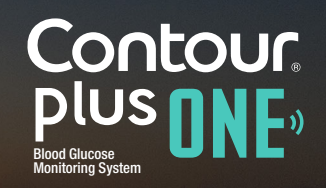

© Copyright 2017 Ascensia Diabetes Care Holdings AG

### 13. 目标指示灯

CONTOUR<sup>®</sup> PLUS ONE 智能测量仪测试 条端口的彩色指示灯可以随着不同的目标 范围显示与血糖读数相应的指示颜色。

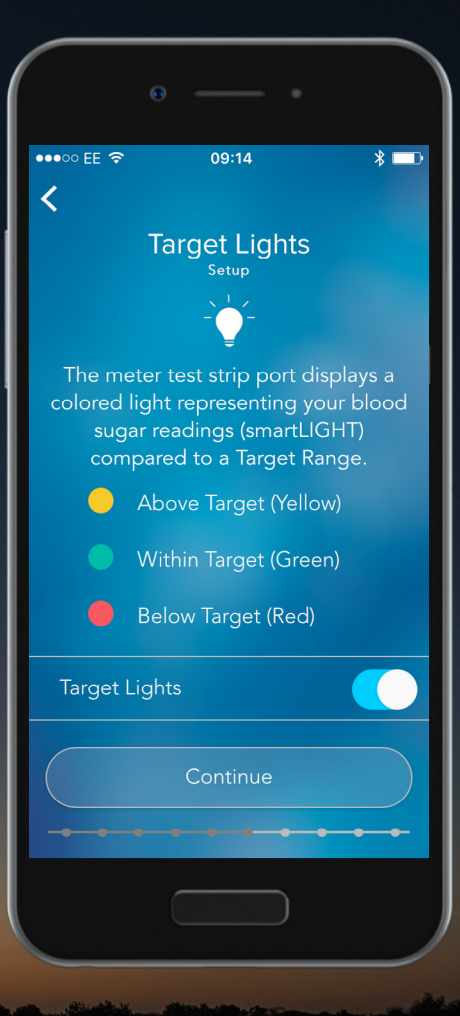

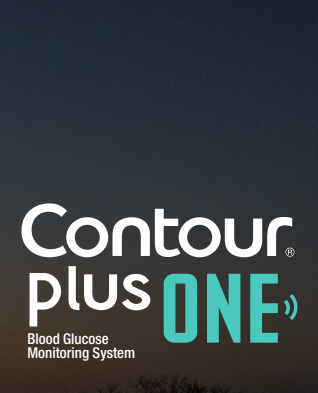

© Copyright 2017 Ascensia Diabetes Care Holdings AG

# 目标指示灯

### 按切换按钮打开和关闭目标灯。 选择"继续"以设置。

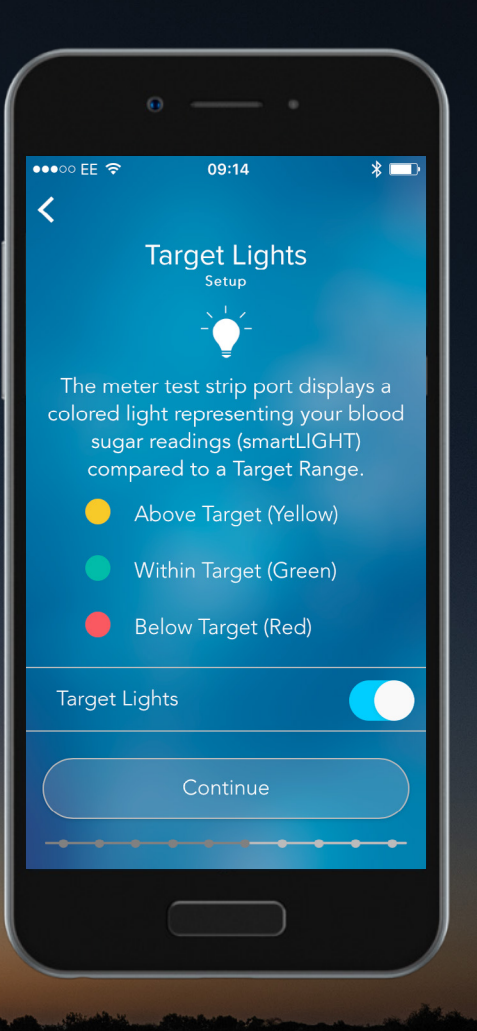

Contour plus one )) Biod Glucose Monitoring System

# 目标指示灯

### 按切换按钮打开和关闭目标灯。 选择"继续"以设置。

|             | 00:14                                                                                                    |
|-------------|----------------------------------------------------------------------------------------------------|
| ••••00 EE 🤝 | 09.14 🔶 🗖                                                                                                    |
| <           |                                                                                                    |
|             | Target Lights                                                                                                    |
|             | Setup                                                                                                    |
|             |                                                                                                    |
|             |                                                                                                    |
|             | eter test strip port displays a<br>light representing your blood<br>ar readings (smartLIGHT)<br>pared to a Target Range. |
|             | Above Target (Yellow)                                                                                                    |
|             | Within Target (Green)                                                                                                    |
|             | Below Target (Red)                                                                                                    |
|             | Lights                                                                                                    |
|             | Continue                                                                                                    |
|             |                                                                                                    |
|             |                                                                                                    |
|             |                                                                                                    |

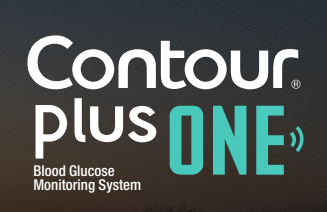

© Copyright 2017 Ascensia Diabetes Care Holdings AG

# 目标指示灯

### 按切换按钮打开和关闭目标灯。 选择"继续"以设置。

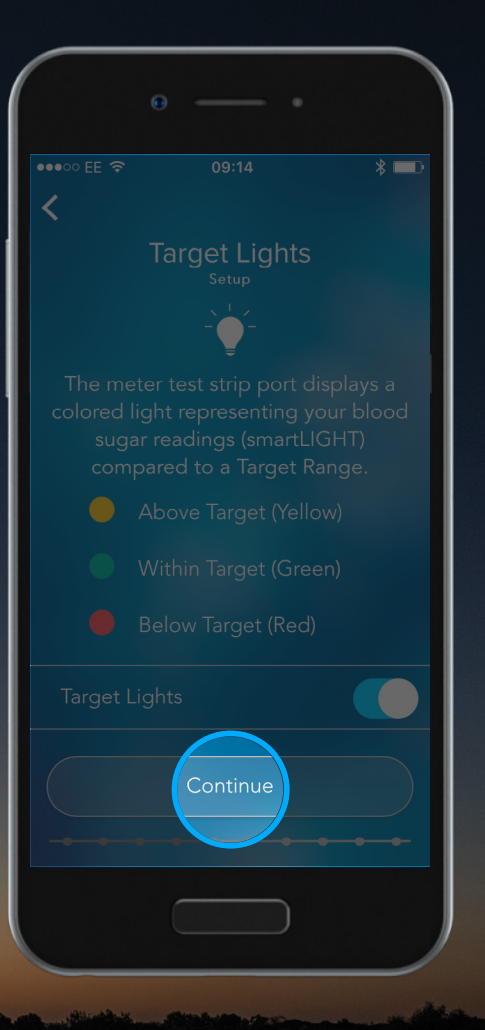

Blood Glucose Monitoring System

© Copyright 2017 Ascensia Diabetes Care Holdings AG

#### 15. 测量仪设置简要

完成测量仪初次设置后,将显示简要屏幕。 选择"继续"以确认,或按切换按钮打开或关闭 测量仪设置。

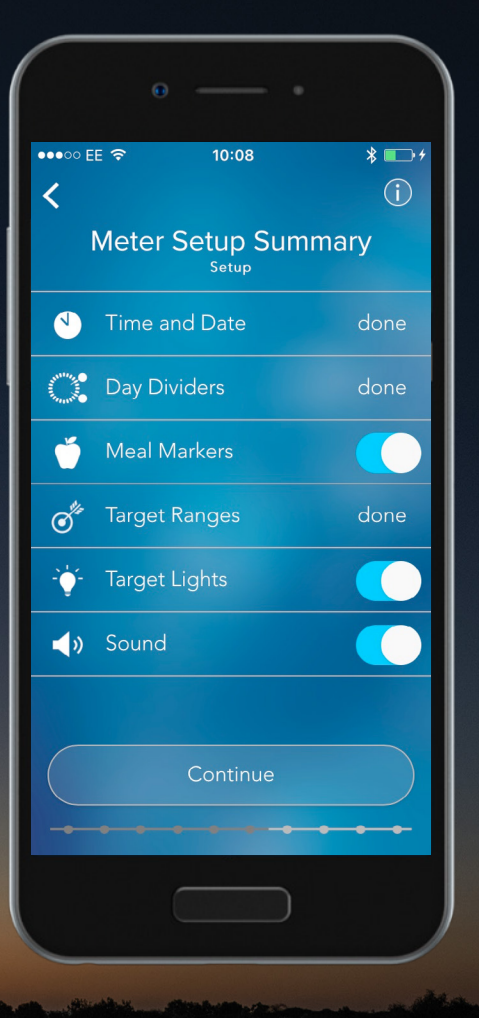

Contour plus one Blood Glucose Monitoring System

© Copyright 2017 Ascensia Diabetes Care Holdings AG

### 15. 测量仪设置简要

完成测量仪初次设置后,将显示简要屏幕。 选择"继续"以确认,或按切换按钮打开或关闭 测量仪设置。

|            | • •                        |            |
|------------|----------------------------|------------|
| •••• • • E |                            | * ⊡+<br>(j |
|            | Meter Setup Summa<br>Setup | nry        |
|            |                            | done       |
|            |                            | done       |
| Ŭ          |                            |            |
| I alt      |                            | done       |
|            |                            |            |
| <b>4</b> » |                            |            |
|            | Continue                   |            |
|            |                            |            |

Contour plus one Blod Glucose Monitoring System

© Copyright 2017 Ascensia Diabetes Care Holdings AG

< ▶

#### 16. 测量仪设置简要

现在选择"继续"完成 CONTOUR DIABETES 应用 设置。

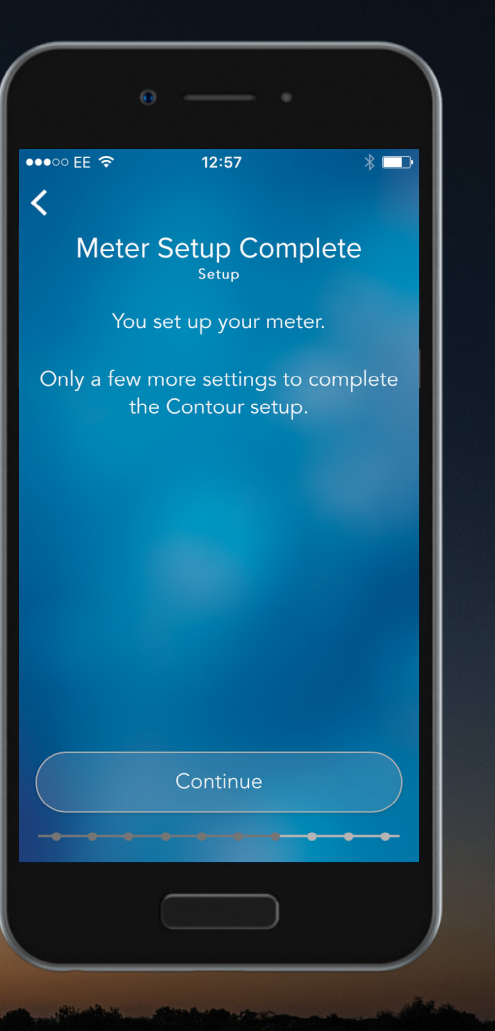

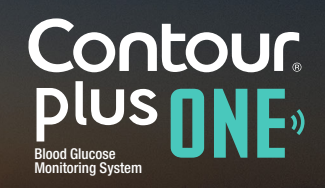

© Copyright 2017 Ascensia Diabetes Care Holdings AG

# ◀ ►

#### 16. 测量仪设置简要

现在选择"继续"完成 CONTOUR DIABETES 应用 设置。

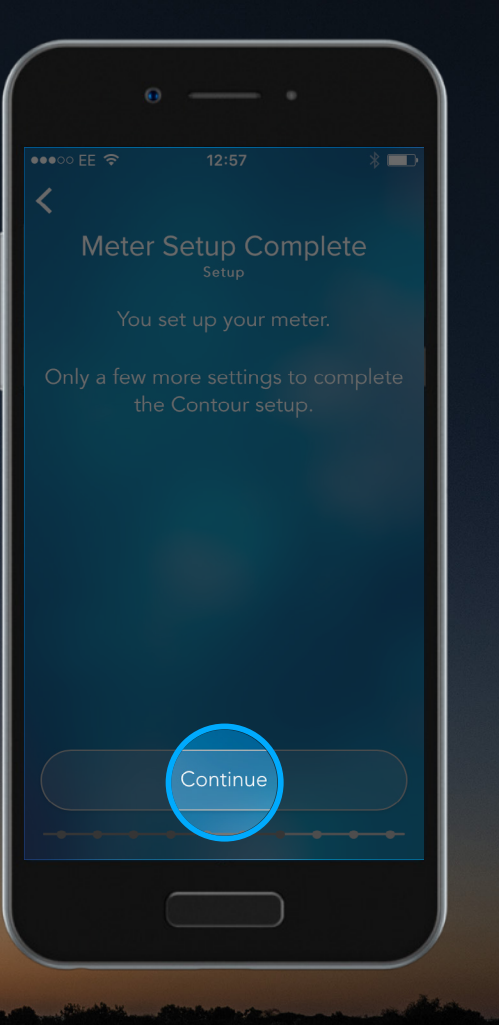

### Contour plus one Blod Glucose Monitoring System

#### 急救电话

17.

CONTOUR DIABETES 应用会提示您在 血糖水平极高或极低的情况下拨打急救 电话。 选择"继续"设置本地急救号码。

| e •                                                                                                    |
|----------------------------------------------------------------------------------------------------|
| •••••• EE 🗢 10:08   ᢇ 4                                                                                    |
| Emergency Calls<br><sub>Setup</sub>                                                                        |
| In case of critically high or low blood sugar<br>levels you will be prompted to make an<br>emergency call. |
|                                                                                                    |
|                                                                                                    |
|                                                                                                    |
|                                                                                                    |
| Continue                                                                                                   |
|                                                                                                    |

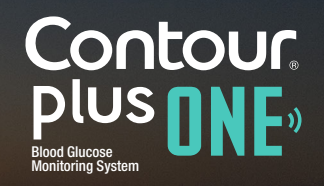

© Copyright 2017 Ascensia Diabetes Care Holdings AG

#### 急救电话

17.

CONTOUR DIABETES 应用会提示您在 血糖水平极高或极低的情况下拨打急救 电话。 选择"继续"设置本地急救号码。

| •          |                                |                          |
|------------|--------------------------------|--------------------------|
| ●●●○○ EE 🗢 |                                | * 🕞 +                    |
| <          |                                |                          |
| Em         | ergency Ca<br><sub>Setup</sub> | lls                      |
|            | (())                           |                          |
|            |                                | blood sugar<br>o make an |
|            |                                |                          |
|            |                                |                          |
|            |                                |                          |
|            |                                |                          |
|            |                                |                          |
|            |                                |                          |
|            | Continue                       |                          |
|            |                                |                          |

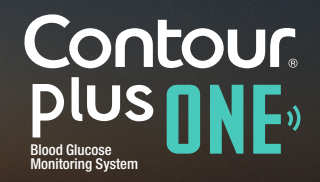

#### 急救电话

18.

使用键盘选择本地急救号码,完成后选择"完成"。

| •••• •• EE 🗢    | 10:09                         | * 🗗 +               |
|-----------------|-------------------------------|---------------------|
| Loc             | al Emerge<br><sub>Setup</sub> | ncy                 |
| Enter you       | r local emergenc              | y number            |
| 999             |                               | 8                   |
|                 |                               |                     |
| < >             |                               | Done                |
| 1               | <b>2</b><br>ABC               | 3<br>Def            |
| <b>4</b><br>сні | 5<br>JKL                      | 6<br><sup>MNO</sup> |
| 7<br>PQRS       | 8<br>TUV                      | 9<br>wxyz           |
| + * #           | 0                             | $\langle X \rangle$ |
|                 |                               |                     |

Contour plus one Blod Glucose Monitoring System

diabetes.ascensia.com

#### 急救电话

18.

使用键盘选择本地急救号码,完成后选 择"完成"。

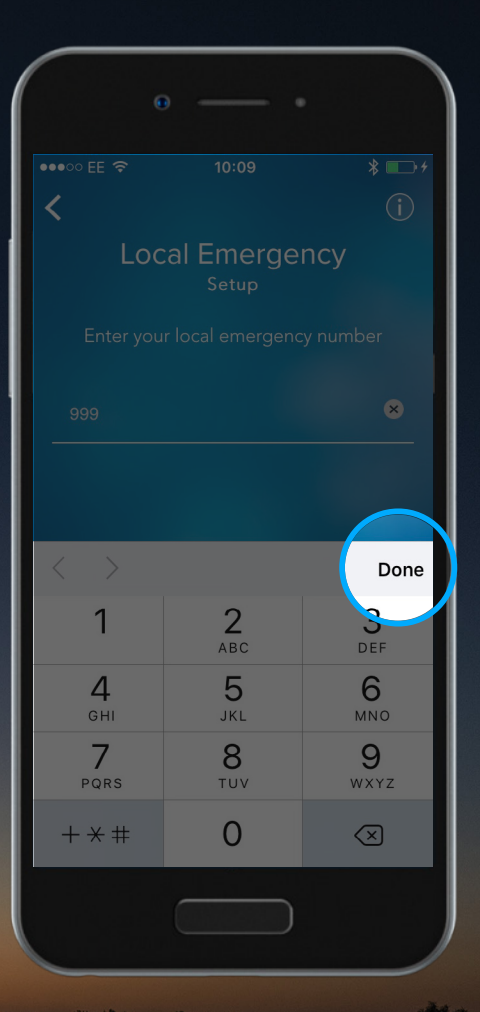

Contour plus one Blod Glucose Monitoring System

### 紧急联系人

19.

#### CONTOUR DIABETES 应用会在您的血糖达到 严重的高或低水平时显示紧急联系人。

| G                |                      |                                                                                                    |
|------------------|----------------------|----------------------------------------------------------------------------------------------------|
| <b>₹</b> °° EE 🗢 | 09:16                | * □-0                                                                                                    |
| Emer             | gency Conta<br>Setup | acts                                                                                                    |
| Enter y          | our emergency cor    | ntact                                                                                                    |
| Name             |                      |                                                                                                    |
| Number           |                      |                                                                                                    |
| (+) c            | hoose from existin   | g contacts                                                                                                    |
| < >              |                      | Done                                                                                                    |
| QWE              | TYU                  | ΙΟΡ                                                                                                    |
| ASD              | FGHJ                 | ΚL                                                                                                    |
| ★ Z X            | CVBN                 | M                                                                                                    |
|                  |                      | And the second second second second second second second second second second second second second second second |
| 123 😅 👰          | space                | return                                                                                                    |

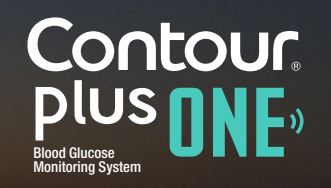

# 20. 紧急联系人

使用键盘输入紧急联系人的姓名和号码。 完成后选择"完成"。

|                     | •                               | •               |
|---------------------|---------------------------------|-----------------|
| ***** EE 🗟          | 09:16                           | * 💷             |
| Er                  | nergency Co<br><sub>Setup</sub> | ntacts          |
| Er                  | nter your emergency             | / contact       |
| Name                | Amit Sharma                     | 8               |
| Numb                | er                              |                 |
|                     | + Choose from ex                | isting contacts |
| $\langle - \rangle$ |                                 | Done            |
| qw                  | erty                            | u i o p         |
| a s                 | d f g h                         | jkl             |
| ۍ z                 | xcvb                            | n m 🛇           |
| 123 😅               | <b>₽</b> space                  | return          |
|                     |                                 | )               |

# 20. 紧急联系人

使用键盘输入紧急联系人的姓名和号码。 完成后选择"完成"。

| <b>**</b> °° EE ≈ |         |                             |            | * 💷                     |
|-------------------|---------|-----------------------------|------------|-------------------------|
| Em                | erger   | ICY COI<br><sup>Setup</sup> | ntacts     |                         |
|                   |         |                             |            |                         |
|                   |         |                             |            | 8                       |
|                   |         |                             |            |                         |
| (                 | D Choos | e from exi                  | sting cont | acts                    |
| $\langle \rangle$ |         |                             |            | Done                    |
| qwe               | r       | tyu                         | ı i d      | рр                      |
| a s               | d f     | gh                          | jk         | I                       |
| 순 Z               | xc      | v b                         | nm         | $\overline{\mathbf{x}}$ |
| 123 😅             | Ŷ       | space                       | re         | turn                    |
|                   |         |                             |            |                         |

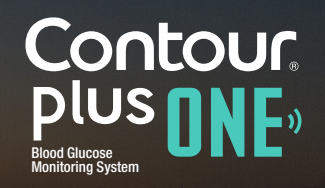

© Copyright 2017 Ascensia Diabetes Care Holdings AG

# 21. 紧急联系人

您将看到您输入的全部信息。 如果全部正确,请选择"继教"。

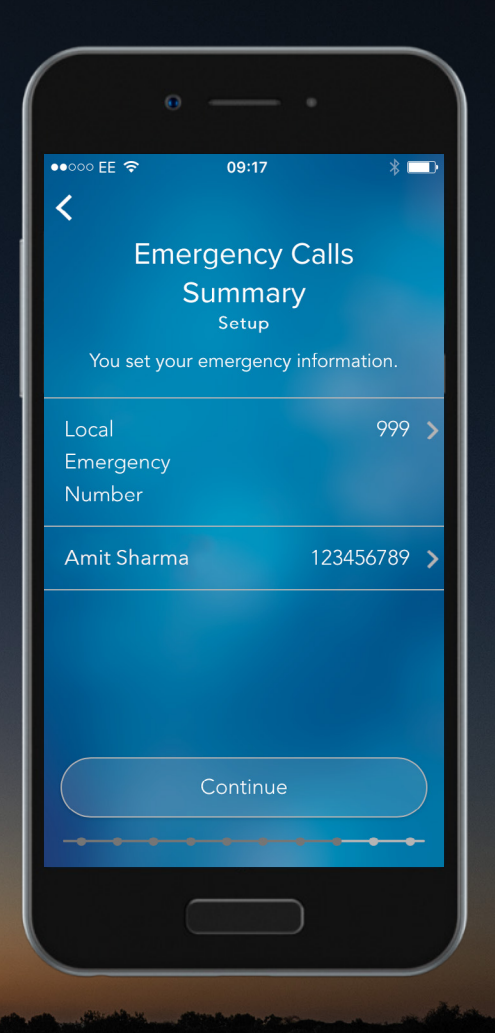

### Contour plus one Blod Glucose Monitoring System

© Copyright 2017 Ascensia Diabetes Care Holdings AG

# 21. 紧急联系人

您将看到您输入的全部信息。 如果全部正确,请选择"继教"。

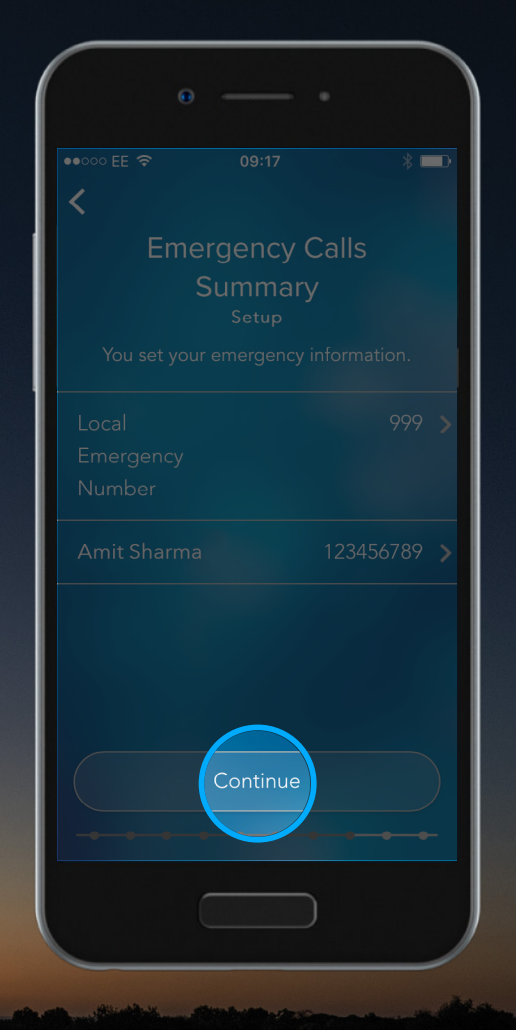

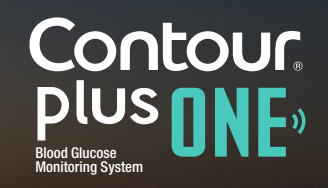

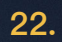

### 个人资料

为了实现个体化信息并改善您的整体体验,请选择"设置个人资料"来设置个人资料。

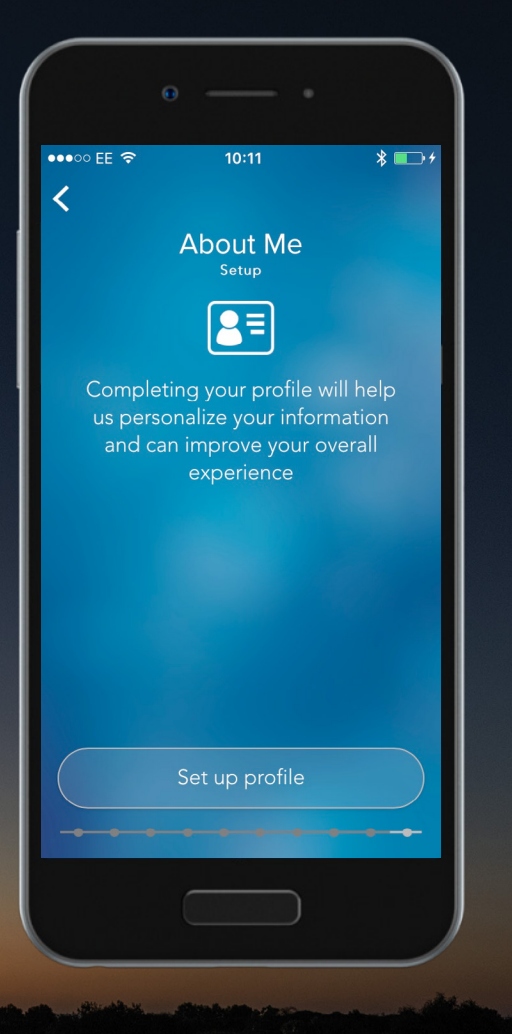

© Copyright 2017 Ascensia Diabetes Care Holdings AG

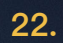

### 个人资料

为了实现个体化信息并改善您的整体体验,请选择"设置个人资料"来设置个人资料。

| 0 |              |                                 |
|---|--------------|---------------------------------|
|   |              | * 🕞 +                           |
| < |              |                                 |
|   | About Me     |                                 |
|   |              |                                 |
|   |              | will help<br>rmation<br>overall |
|   |              |                                 |
|   |              |                                 |
|   |              |                                 |
|   | et up profil |                                 |
|   |              |                                 |

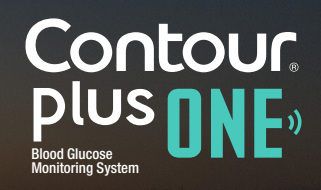

© Copyright 2017 Ascensia Diabetes Care Holdings AG

# 个人资料

上下滑动日期输入您的出生日期,然后选择"继续"。

| 0                                                |       |       |  |  |
|--------------------------------------------------|-------|-------|--|--|
| •••• EE 🗢                                        | 10:11 | * 🕞 + |  |  |
| About Me<br>Setup<br>What is your date of birth? |       |       |  |  |
|                                                  |       | 1964  |  |  |
|                                                  |       | 1965  |  |  |
| January                                          | 01    | 1966  |  |  |
| February                                         | 02    | 1967  |  |  |
| March                                            | 03    | 1968  |  |  |
| Continue                                         |       |       |  |  |
|                                                  |       |       |  |  |

Contour plus one Blod Glicose Monitoring System

© Copyright 2017 Ascensia Diabetes Care Holdings AG

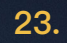

# 个人资料

上下滑动日期输入您的出生日期,然后选 择"继续"。

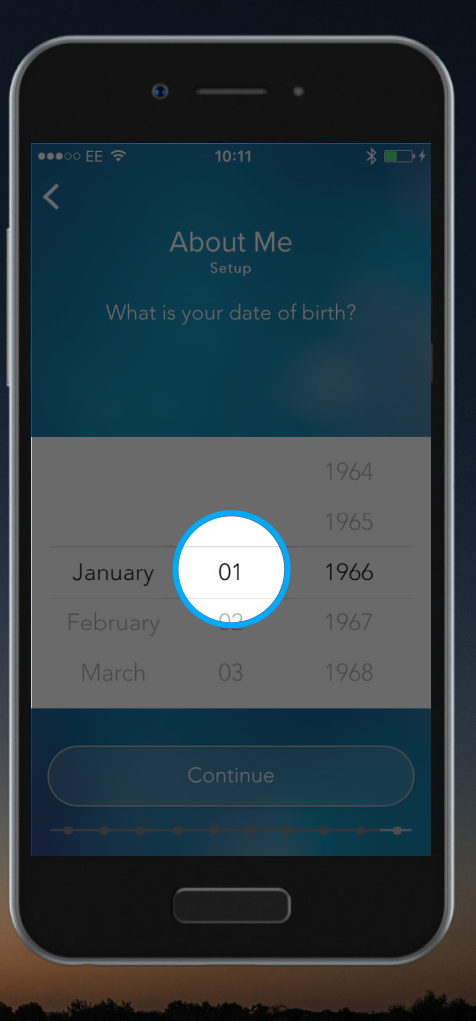

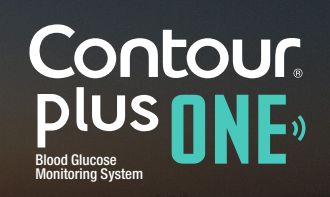

diabetes.ascensia.com

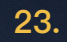

# 个人资料

上下滑动日期输入您的出生日期,然后选择"继续"。

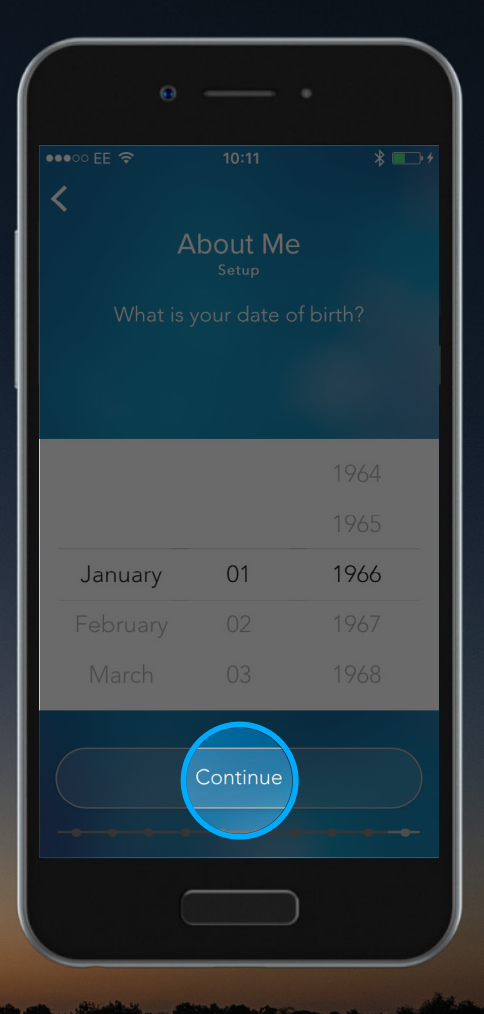

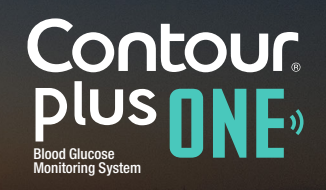

# 个人资料

选择您的性别并"继续"。

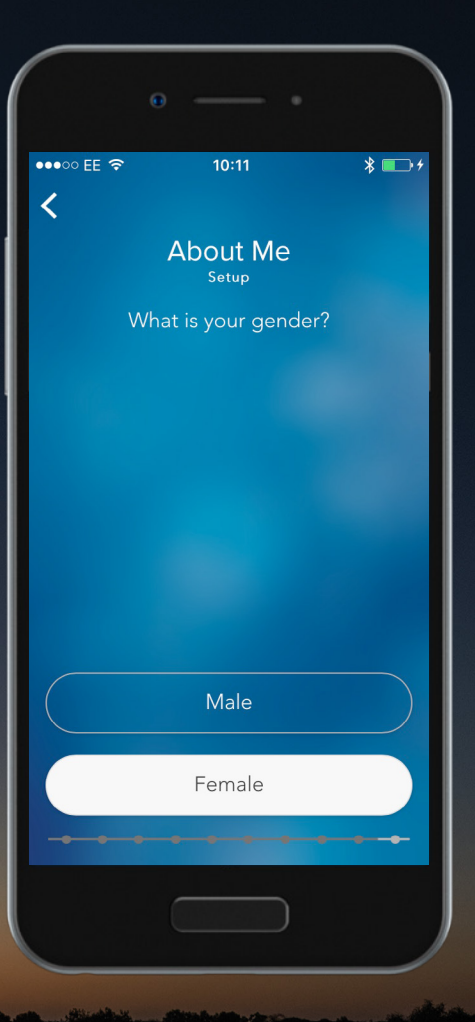

Contour plus one Blod Glucose Monitoring System

© Copyright 2017 Ascensia Diabetes Care Holdings AG

# 24. 个人资料

选择您的性别并"继续"。

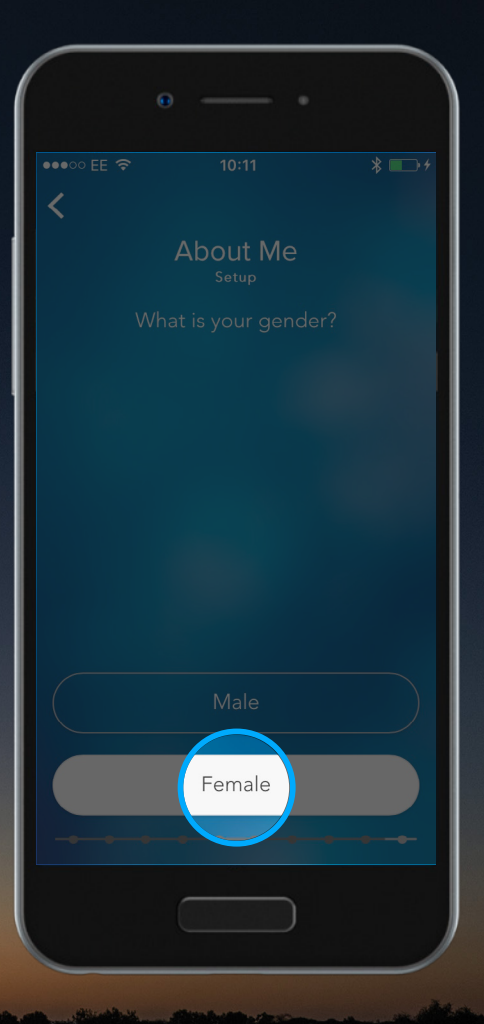

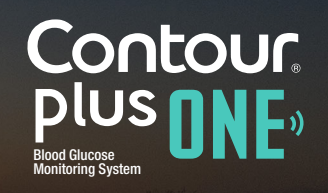

© Copyright 2017 Ascensia Diabetes Care Holdings AG

# 个人资料

选择您的糖尿病类型。

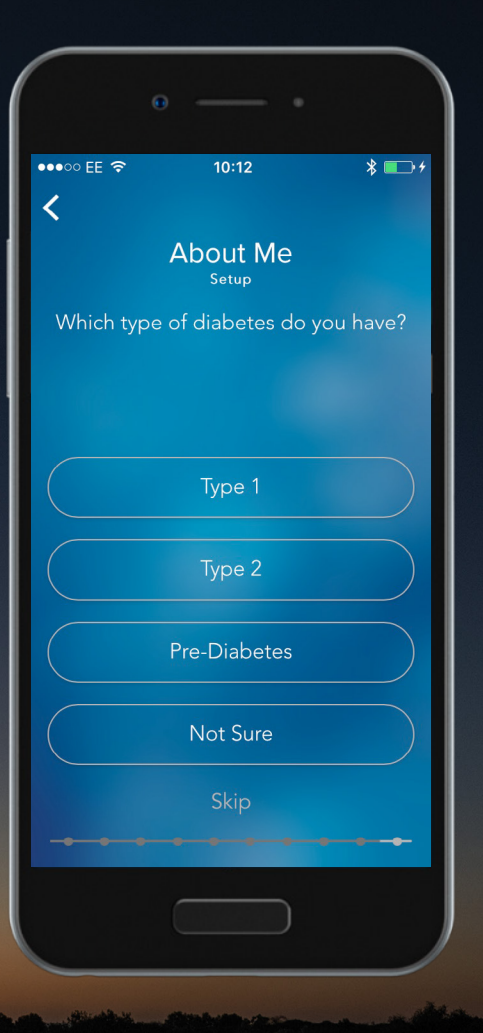

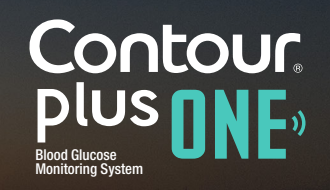

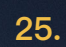

# 个人资料

选择您的糖尿病类型。

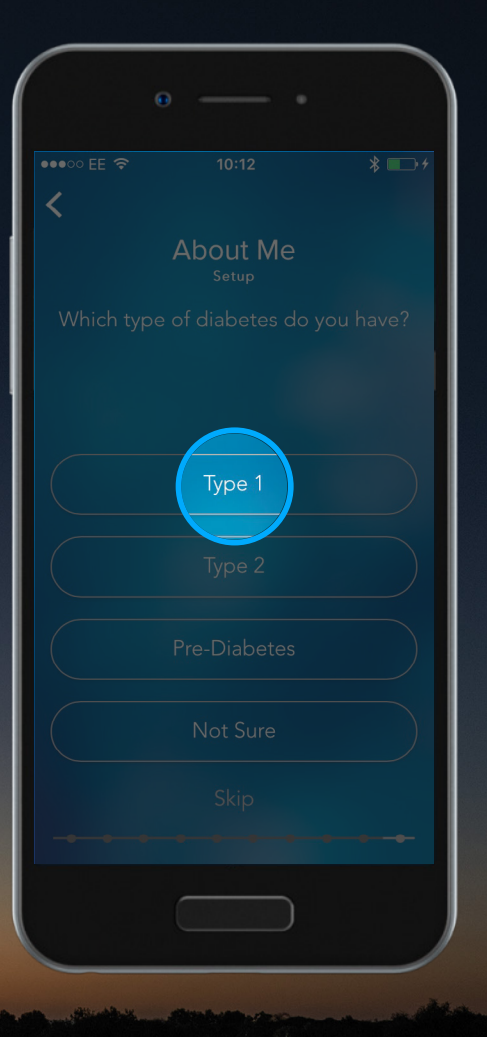

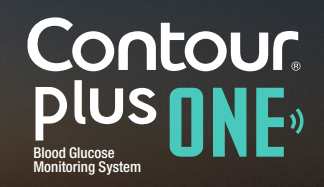

© Copyright 2017 Ascensia Diabetes Care Holdings AG

# 个人资料

现在选择您的当前疗法。

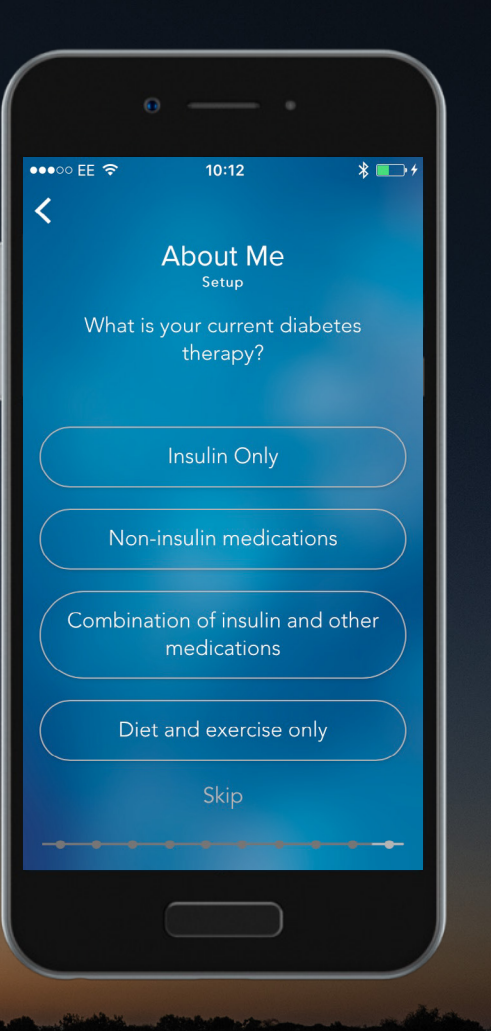

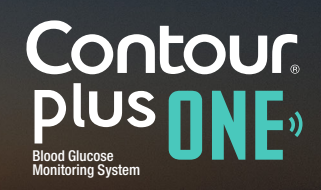

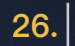

# 个人资料

现在选择您的当前疗法。

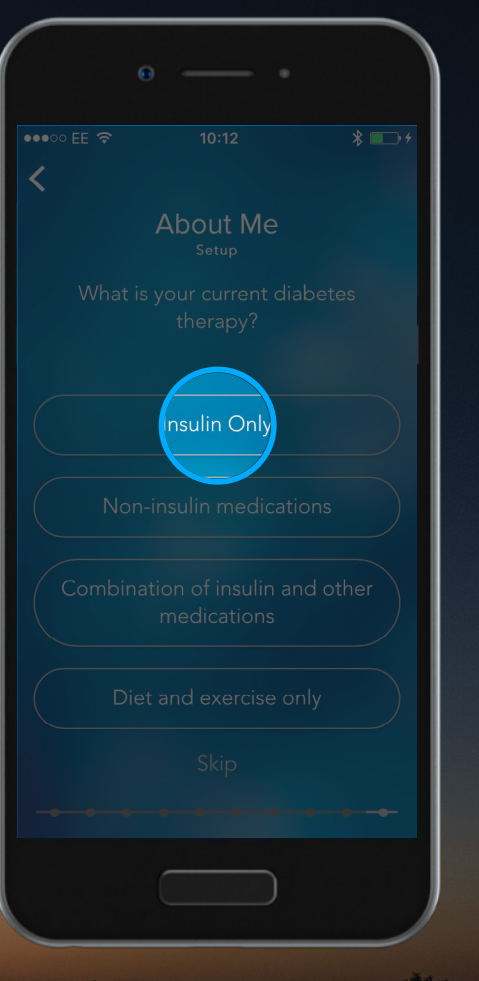

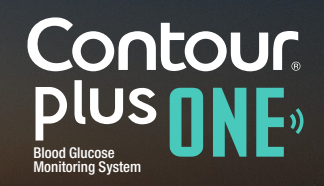

diabetes.ascensia.com

# 个人资料

您的个人资料现已完成,请选择"继续"。

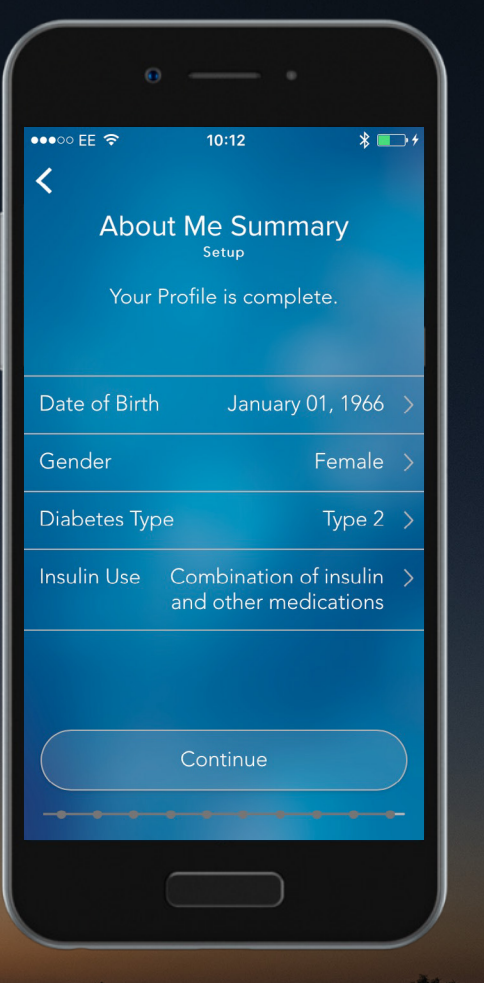

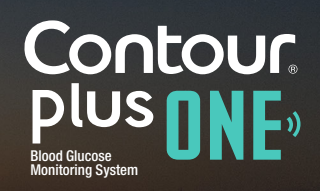

diabetes.ascensia.com

# 27. 个人资料

您的个人资料现已完成,请选择"继续"。

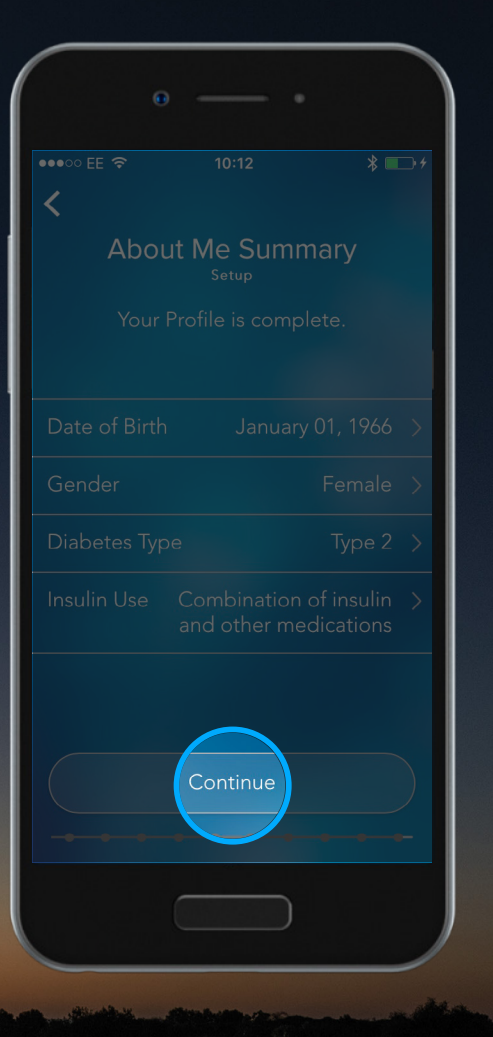

Contour plus one Blood Glucose Monitoring System

### 设置完成。

您的 CONTOUR DIABETES 应用设置现已完成。

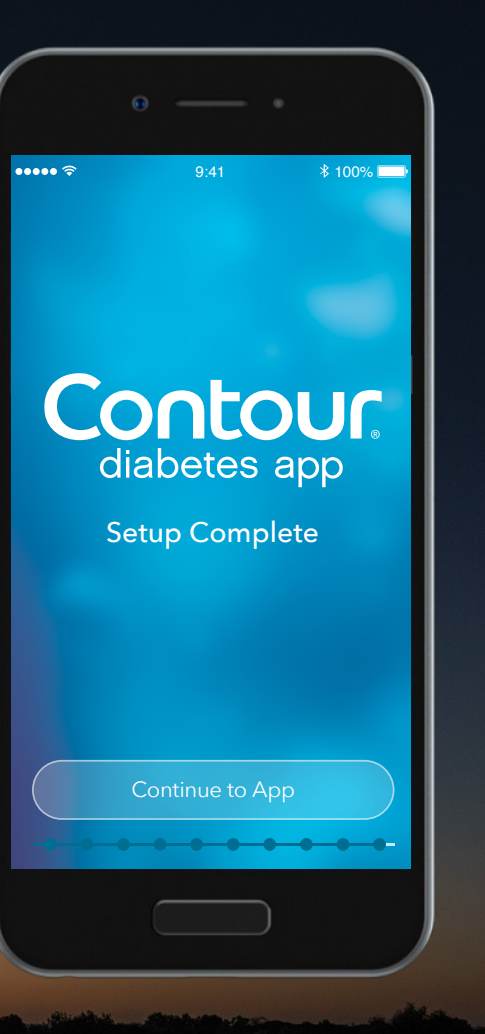

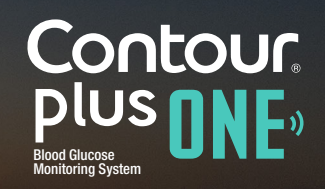

29. 设置

#### 您可以从主菜单中选择"设置"来更改这 些设置。

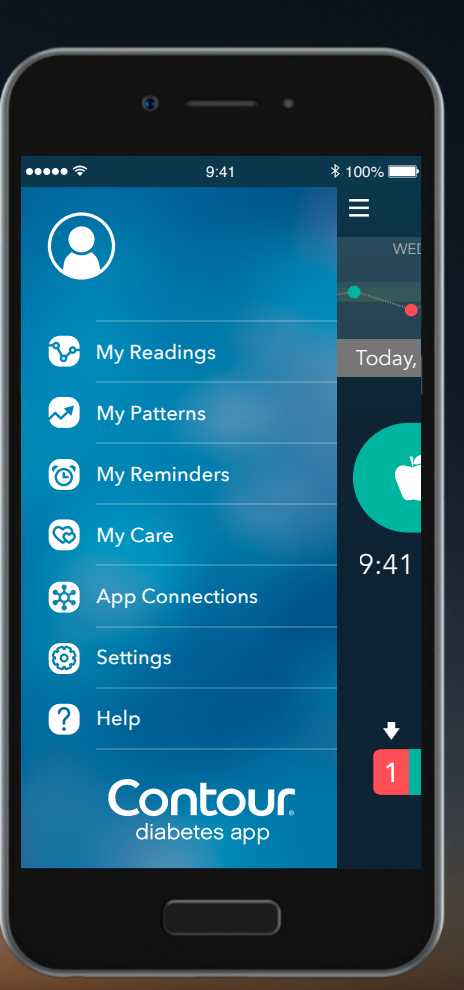

Contour plus one Blod Glucose Monitoring System

© Copyright 2017 Ascensia Diabetes Care Holdings AG

29. 设置

#### 您可以从主菜单中选择"设置"来更改这 些设置。

|            | θ — •                    |          |
|------------|--------------------------|----------|
| ••••• ?    |                          | ∦ 100% ■ |
|            |                          | Wet      |
| 🎲 N        |                          | Today,   |
|            |                          |          |
| <b>© •</b> |                          | ľ        |
|            |                          | 0./1     |
|            | on Connections           | 7.41     |
| l 🔞 s      | Settings                 |          |
| ?          | leip                     | +        |
|            | Contour,<br>diabetes app |          |
|            |                          |          |

Contour plus one Blood Glucose Monitoring System

© Copyright 2017 Ascensia Diabetes Care Holdings AG

设置

在"设置"菜单中,您可以查看和更改有关测量 仪、帐户、目标范围、每日时间分配器等的详 细信息。

|                       | Θ •      |          |
|-----------------------|----------|----------|
| ••••• ?               | 9:41     | ∦ 100% 🔛 |
| =                     | Settings |          |
| My Meters             |          | >        |
| My Accoun             | t        | >        |
| App Preferences       |          | >        |
| Language and Location |          | >        |
|                       |          |          |

Contour plus one Blood Glucose Monitoring System

© Copyright 2017 Ascensia Diabetes Care Holdings AG

如果您对 CONTOUR<sup>®</sup>PLUS ONE 智能测量仪或 CONTOUR<sup>™</sup> DIABETES 应用有任何疑问,请咨 询您的医疗保健专业人员或查阅产品用户指南。 若需更多信息,或了解在您的所在国家/地区是否 销售这些产品,请访问 diabetes.ascensia.com。

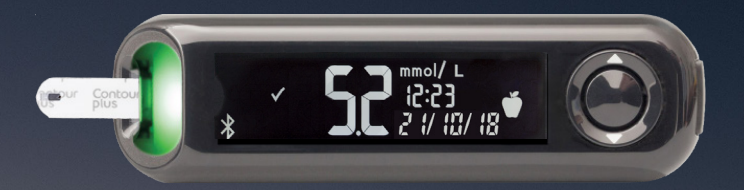

假设的患者数据,仅用于演示目的。 更改治疗、饮食或锻炼之前,请务必咨询您的医疗保健提供商。

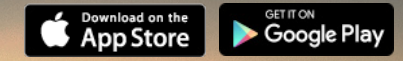

Apple 和 Apple 标志是 Apple Inc. 在美国和其他国家的注册商标。App Store 是 Apple Inc. 的服务标记。Bluetooth 单词标 记和标志是 Bluetooth SIG, Inc. 拥有的注册商标,此处的所有标记使用均已得到许可。Google play 和 Google Play 标志是 Google Inc. 的商标。 Ascensia 、Ascensia Diabetes Care 标志和 Contour 是 Ascensia Diabetes Care Holdings AG 的商标和/或注册商标。 编写日期: 2018 年 2 月 代码: G.DC.12.2017.52590

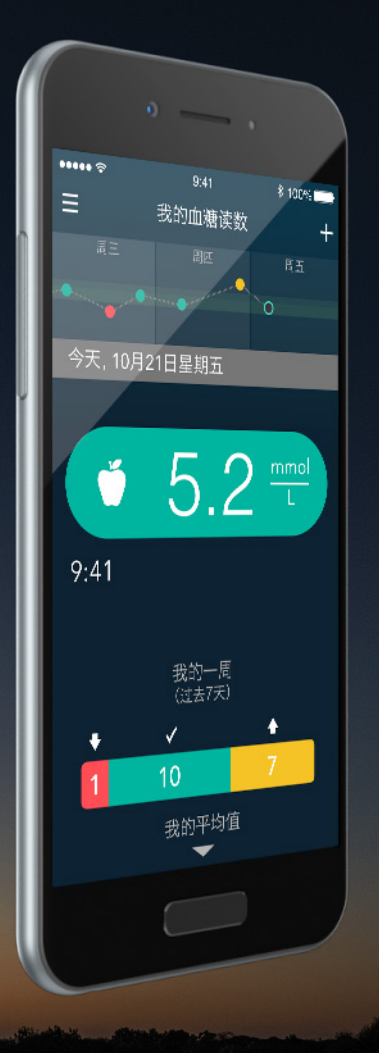

Contour plus one Blod Glucose Monitoring System

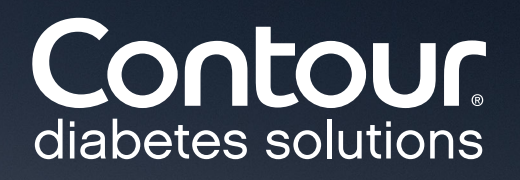